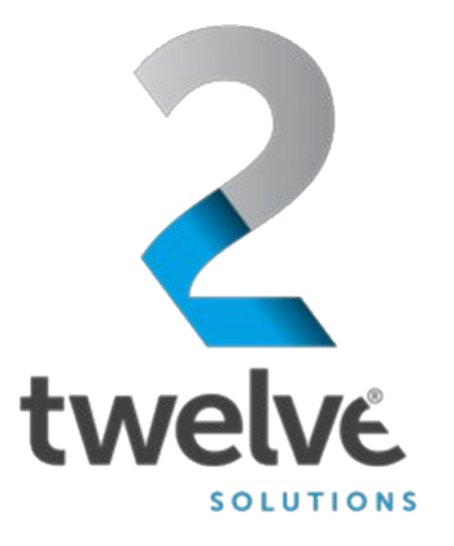

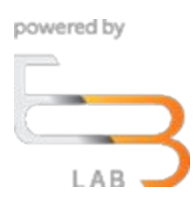

# US Navy PEO Digital Orchestrated Repository for Enterprise Agile DevSecOps Guide

24 July 2023

2 TWELVE Solutions 241 18th Street, Suite 203 Arlington, VA 22202

www.2TWELVEsolutions.com

DISTRIBUTION E. Distribution authorized to DoD components only (Proprietary Information). Date of determination is the date of the cover page. Other request for this document shall be referred to PEO Digital.

## **Table of Contents**

| Logging In                     | 3 |
|--------------------------------|---|
| Figure 1 ORE Welcome Screen    | 3 |
| Figure 2 ORE Login Page        | 3 |
| Access ORE Agile DevSecOps     | 5 |
| Figure 4 ORE Connected Apps    | 5 |
| Figure 5 Agile Development App | 5 |
| Figure 6 Agile Login Page      | 6 |
| Figure 7 Click ORE User Login  | 6 |
| Figure 8 Agile Start Page      | 7 |
| Figure 9 Select Projects       | 7 |
| Figure 10 Gantt View           | 8 |
| Figure 11 Simulation Options   | 8 |

## **Logging In**

Go to the ORE URL, https://ore.azure.e3labs.net

You will then be presented with the ORE welcome screen.

Ensure that the "member" tab is selected as shown in figure below:

### Figure 1 ORE Welcome Screen

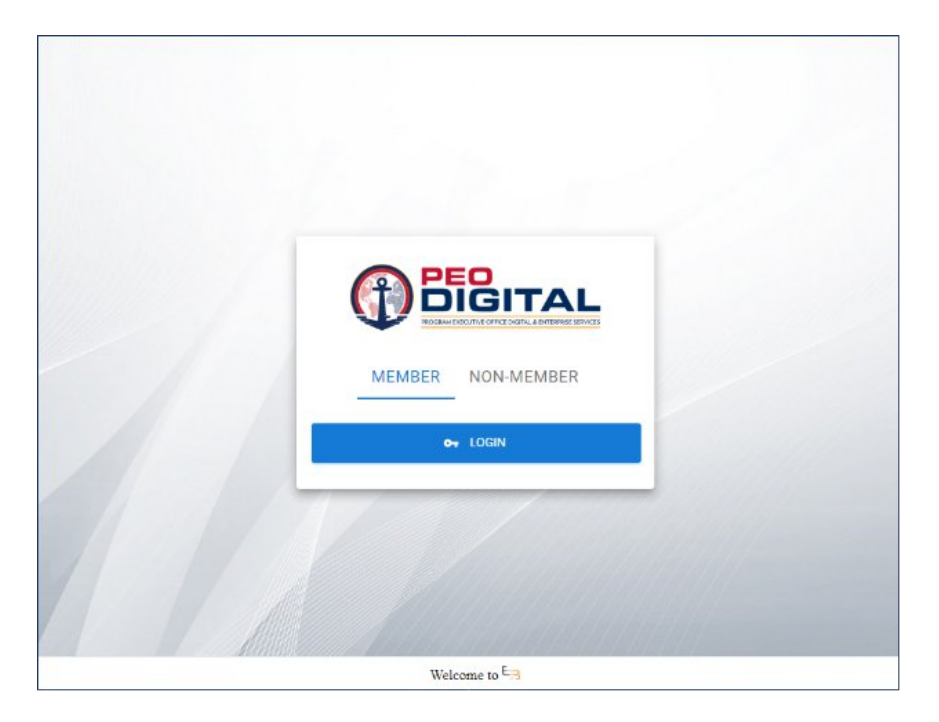

#### Click the "LOGIN" button

You will be presented with the login screen if you are not already signed in as shown in the figure below:

## Figure 2 ORE Login Page

|                                                          | PEODIGITAL<br>BRAM EXECUTIVE OFFICE DIGITAL & ENTERPRISE SERVICES                                                                                                    |
|----------------------------------------------------------|----------------------------------------------------------------------------------------------------|
| Sign in to ORE                                           | You are accessing a U.S. Government information system, which includes (1) this computer. (2)<br>this computer network, (3) all computers connected to this network and (4) all devices and<br>storage media attached to this network or to a computer on this network. This information<br>system is provided for LLS. Government-authorsmal use only.<br>Uppetforded or importance and on this storage mean the distributions action as                          |
| Or Login with username and password<br>Username or email | well as chill and critifinal penaldic.<br>By using this information system, you understand and consent to the following:                                                                                                    |
| Famuent                                                  | <ul> <li>You have no reasonable expectation of privacy when you use this information system;<br/>this includes any communications or dots transiting, stored on upignated from or<br/>directed to this information system. At any time, and for any lawful government<br/>purpose, the government may monitor, interactly search and seles any communication<br/>or date transiting, stored on, originated from or directed to or from this information</li> </ul> |
| Sign In                                                  | system.<br>• The government may disclose or use any communications or data transiting, stored on,<br>originated from or directed to or from this information system for any lawful<br>exercises.                                                                                                    |
| New user? Register                                       | You are NOT authorized to process classified information on this information system.                                                                                                    |
|                                                          |                                                                                                    |

Enter your ORE username and password and click the "Sign In" button. Please contact your ORE PoC if you do not yet have one or do not know it.

After logging in, you will be presented with the Select Role landing page.

Select User then click continue:

## Figure 3 Select Role

| Select Role |  |
|-------------|--|
| User +      |  |
| CONTINUE    |  |
| CANCEL      |  |

## Access ORE Agile DevSecOps

Click on the Orchestrated Apps button at top right as highlighted in below figure.

## **Figure 4 ORE Connected Apps**

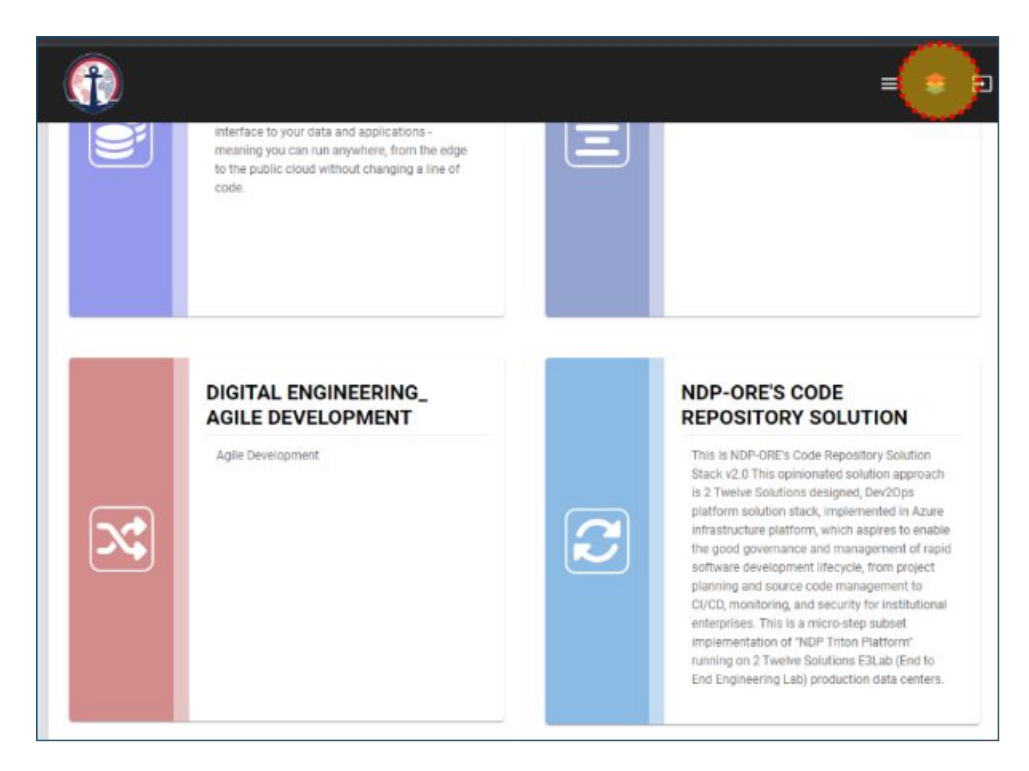

Then click on the Agile DevSecOps app as highlighted in the figure below.

## Figure 5 Agile Development App

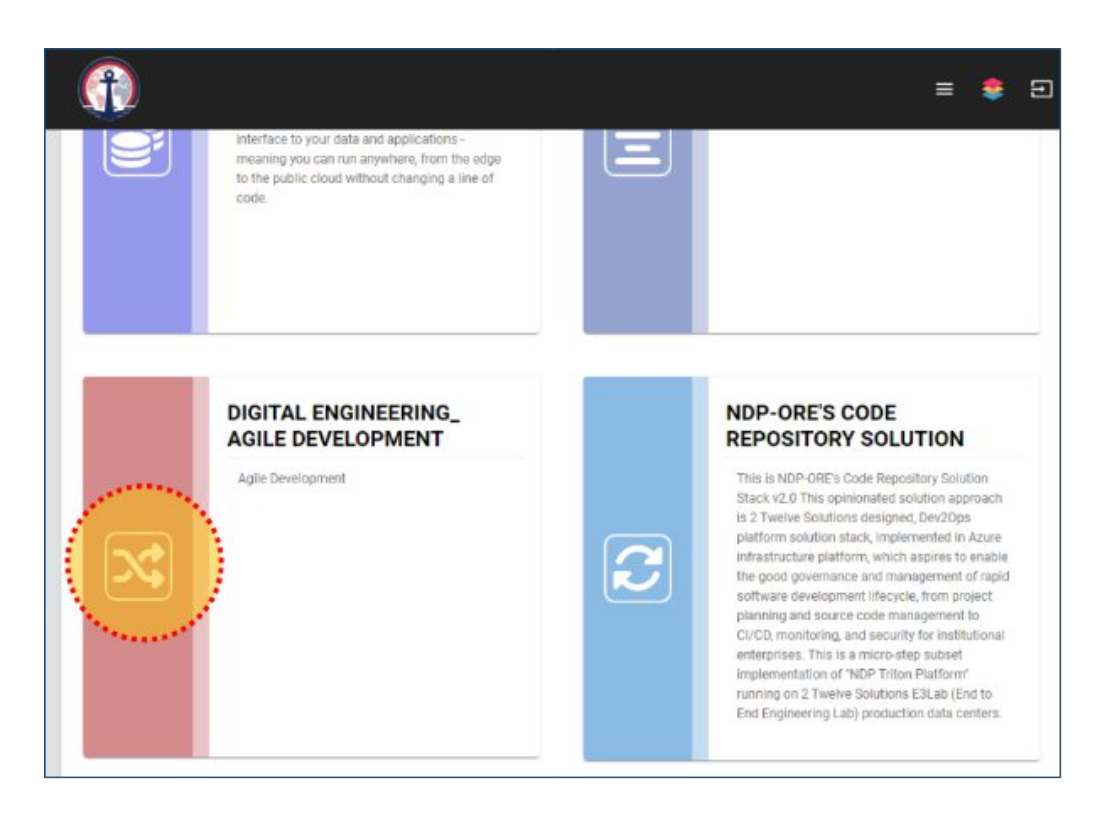

If you are not already signed in, it will display a login screen, please click Login with SAML button highlighted in figure below

#### Figure 6 Agile Login Page

| Home Projects Help |          |               | Sign in Reg       |
|--------------------|----------|---------------|-------------------|
| AGILE DEVELOPMENT  |          | Search        | Jump to a project |
|                    |          |               |                   |
|                    | Login    | with SAML     |                   |
|                    | Login    |               |                   |
|                    | Password | Lost password |                   |
|                    | ,        | Login         |                   |
|                    |          | Login         |                   |

Then use the ORE User Login button to complete the sign in highlighted in figure below

### Figure 7 Click ORE User Login

| Production of the second second secon | AN EXECUTE OFFICE DIGITAL & ENTERFRISE SERVICES                                                                                                    |
|----------------------------------------------------------------------------------------------------|----------------------------------------------------------------------------------------------------|
|                                                                                                    |                                                                                                    |
| Sign in to Orchestrated Apps                                                                                                    | You are accessing a U.S. Government information system: which includes (1) this computer, (2) this computer, resource, (3) all devices and scorege meta-active score accesses and accesses meta-accesses meta-accesses meta-accesses meta-accesses meta-accesses meta-accesses. This information system is provided for U.S. Government-actionad use only.                                                                                                    |
| Login with identity provider                                                                                                    | Unsuffortised or improper use or access of this system may result in disciplinary action, as<br>well as civil and criminal penaltites.                                                                                                    |
| NDP ORE User Login<br>ExiLab User Login<br>Or Login with username and password                                                                                                    | By using this information system, you understand and consent to the following:<br>• You have no reasonable expectation of privacy when you use this information system<br>this includes any communications or data transiting, stand on, originated from or<br>directed to this information system, At any time, and for a privatil government<br>purpose, the government may monitor, interespt, search and sales any communication<br>or data transiting, sorted on, originated from or directed to from this information |
| Disember 4 mail                                                                                                    | system.<br>The government may disclose or use any communications or data transiting, stored on,<br>originated from or directed to or from this information system for any lawful<br>government purpose.<br>You are NOT authorized to process classified information on this information<br>system.                                                                                                    |

Once signed in, you may access relevant project data by clicking on the Projects tab highlighted in figure below

## Figure 8 Agile Start Page

| ← → C iii ore-agile.azure.e3labs.net                           |              | * 🖪 🗉 | 🖈 🗖 😁 Incognito      |
|----------------------------------------------------------------|--------------|-------|----------------------|
| 📃 research 📕 tools 📕 work 🌼 clearCookies 👗 blurry              |              |       |                      |
| Home My page Projects Help                                     | Logged in as |       | My account Sign out  |
| AGILE DEVELOPMENT                                              | Search       | J     | imp to a project 🗸 🗸 |
| Home                                                           |              |       |                      |
| Aglie Development, Project Management, and issue tracking tool |              |       |                      |
|                                                                |              |       |                      |
|                                                                |              |       |                      |
|                                                                |              |       |                      |
|                                                                |              |       |                      |

You may access the items by filtering or clicking on respective projects and tasks links.

## **Figure 9 Select Projects**

| Home My page Projects Help                                                                                                    | Logged in as           |          | My account Sign out                       |
|----------------------------------------------------------------------------------------------------|------------------------|----------|-------------------------------------------|
| AGILE DEVELOPMENT                                                                                                    | Search                 |          | Jump to a project                         |
| Projects Activity Issues Spent time Gantt Calendar News                                                                                                    |                        |          |                                           |
| Projects  V Fites Status Statu | Add filter             | Cu<br>My | stom queries<br>I bookmarks<br>I projects |
| Apply Dear Seve     Operationalizing Modern Enterprise Capabilities as a Ser     APPLICATION PROGRAMMING INTERFACE (API) MULTI-CLOUD T     PLATFORM MANAGED SERVICES     FWS 3.2                                                                                                    | vice <b>s</b><br>RITON |          |                                           |

Additionally, you may click on Gantt tab to show projects and tasks in a gantt view as highlighted in figure below

## Figure 10 Gantt View

| <ul> <li>         → C</li></ul>                          | itt :  |        |       |       |        |       |      |      |                  |       | \$   | 🛛 🔇 🖹 🖈 🗖 😡 Incognito                    |
|----------------------------------------------------------|--------|--------|-------|-------|--------|-------|------|------|------------------|-------|------|------------------------------------------|
| research 📃 tools 📃 work 🧔 clearCookies 👗 b               | luny   |        |       |       |        |       |      |      |                  |       |      |                                          |
| Projects Activity Issues Spent time Gantt Ca             | lendar | N      | ews   |       |        |       |      |      |                  |       |      |                                          |
| Gantt                                                    |        |        |       |       |        |       |      |      |                  |       |      | Custom queries                           |
| V Filters                                                |        |        |       | Add t | tter [ |       |      |      |                  |       | 21   | Issues assigned to me<br>Reported issues |
| -> Options                                               |        |        |       |       |        |       |      |      |                  |       |      | Watched issues                           |
| 6 months from November 2022 - Appy - Clear               |        | 🔹 Zo   | iom i | n 💘   | Zoon   | n out | « Oc | tobe | De               | cemb  | er » |                                          |
|                                                          | 20     | 122-11 |       |       |        | 2022- | 12   |      |                  | 20    | 23-1 |                                          |
|                                                          | 45     | 46     | 47    | 48    | 49     | 50    | 51   | 52   | .1               | 2     | 3    |                                          |
| ✓                                                        |        |        |       |       |        |       |      |      |                  |       |      |                                          |
| Easture #135: ORE Migration to NDP                       |        |        | _     | -     |        |       |      | -    | -                |       |      |                                          |
| Feature #130: design cloud platform services             |        |        |       |       |        |       |      | Re   | itolver<br>Inter | 5100% |      |                                          |
| Feature #141: Provide automated monitoring system for p. | *      |        | 100   |       |        |       |      |      |                  | 1.11  | 100  |                                          |

Relevant actions such as reviewing, approving or commenting on tasks can be done by clicking on the respective links for the task item.

#### **Figure 11 Simulation Options**

| V 🚜 Simulation Activities                                  |               |
|------------------------------------------------------------|---------------|
| Feature #126: Simulation 4 (AWS Airforce Platform One So   | Resolved 100% |
| Feature #107: Simulation 1- RAM pilot - data Data ingestio |               |
| Feature #134: simulation 8- AWS (NIS) ORE on boarding in   |               |
| Feature #105: Simulation 3- Nautobot Simulation and Syst   |               |
| Feature #106: Simulation 2- Integration to SANDE           |               |
| Feature #127: Simulation 5 Integration with Flankspeed Re  |               |
| Feature #128: Simulation 6 Integration ServiceNow Platform |               |
| Feature #129: Simulation 7 Integration with Navy Black Pe  |               |